# ONLINE SUBMITTAL OF PLANS FOR PLAN CHECK

BUILDING & SAFETY DIVISION

### Open your favorite browser and go to: http://DPW.LACOUNTY.GOV/BSD/BSOP

# Welcome to the Building and Safety Online Plan check system. Please click on Login/Register

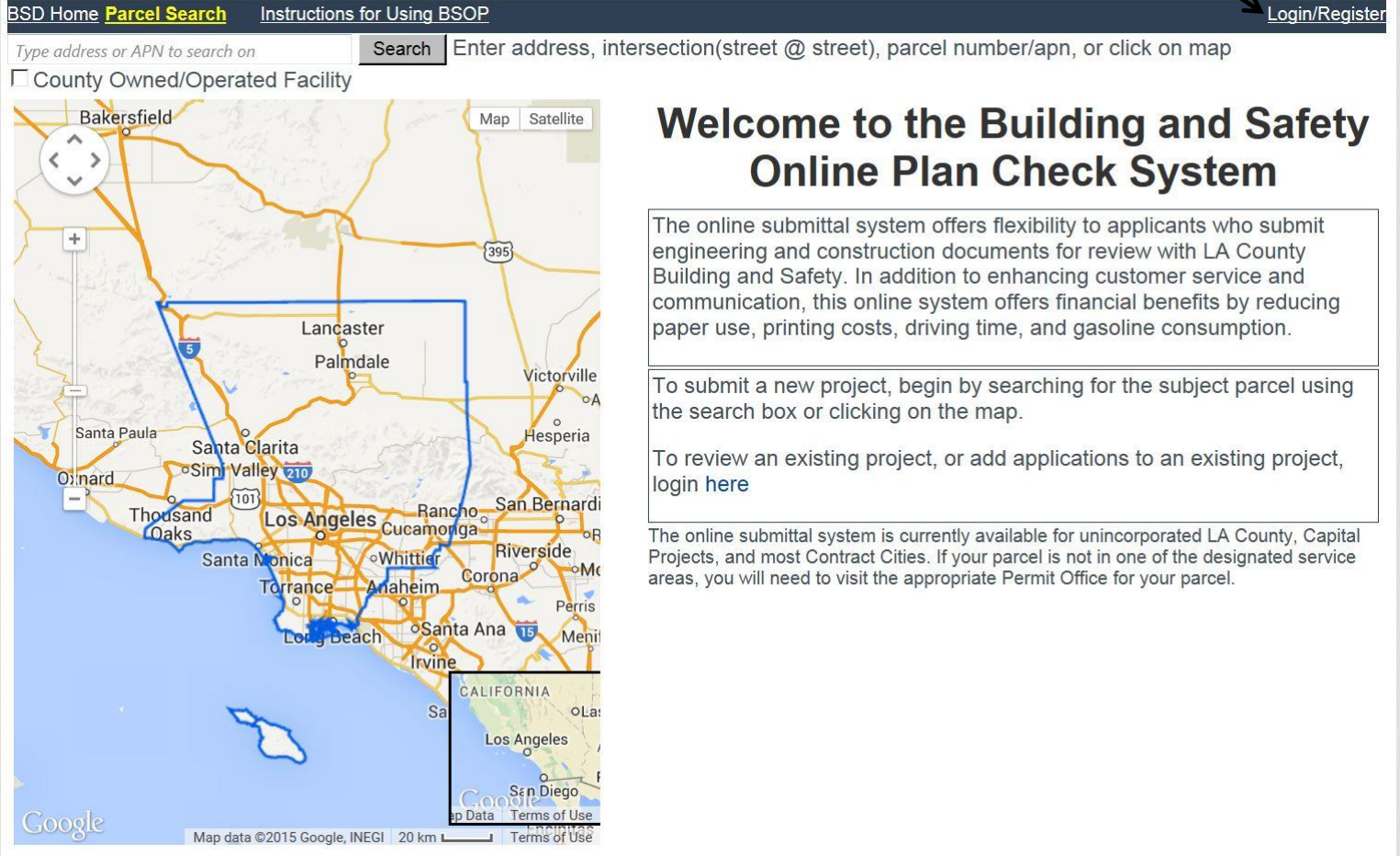

| If you already registered, you w | LeturnUrl=%2fadm%2ftools%2fdpwlogon% - Windows Internet Explorer         xx? P A County of Lo         xx? P A County of Lo | -                                              |
|----------------------------------|----------------------------------------------------------------------------------------------------|------------------------------------------------|
| see the following screen.        | Los Angeles County Building     Ant Assessment System     Department of Public Works     douslacounty.gov                  | search our site                                |
| see the following screen.        |                                                                                                    | search our site         Image: Search our site |
|                                  |                                                                                                    |                                                |

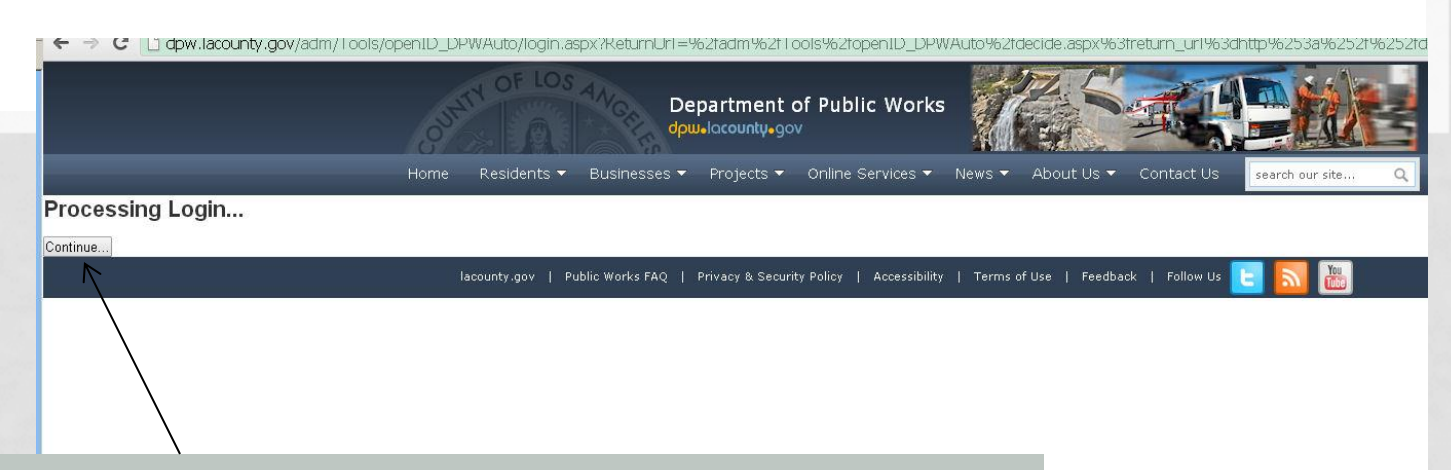

If at any time in the registration process you see this screen, click "Continue."

Enter the address, or Assessor Parcel Number and click "Search" or visually find the parcel by zooming to it on the map. The system will tell you if the location is in one of our service areas.

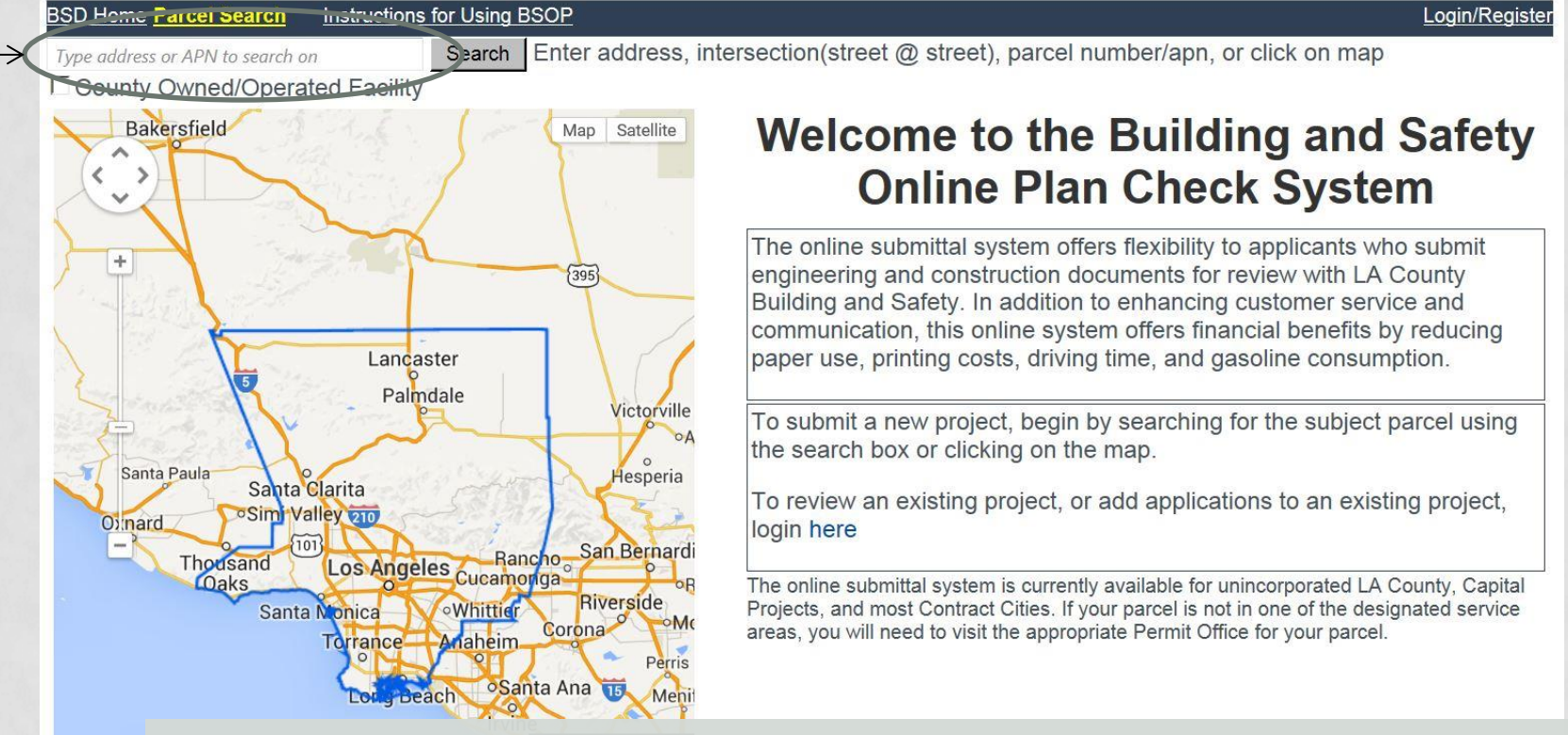

Remember this site is for Plan Check Submission only not permits. Once you are ready to pull permits you must go to the District Office that services your project location.

Google

P Data Terms of Use

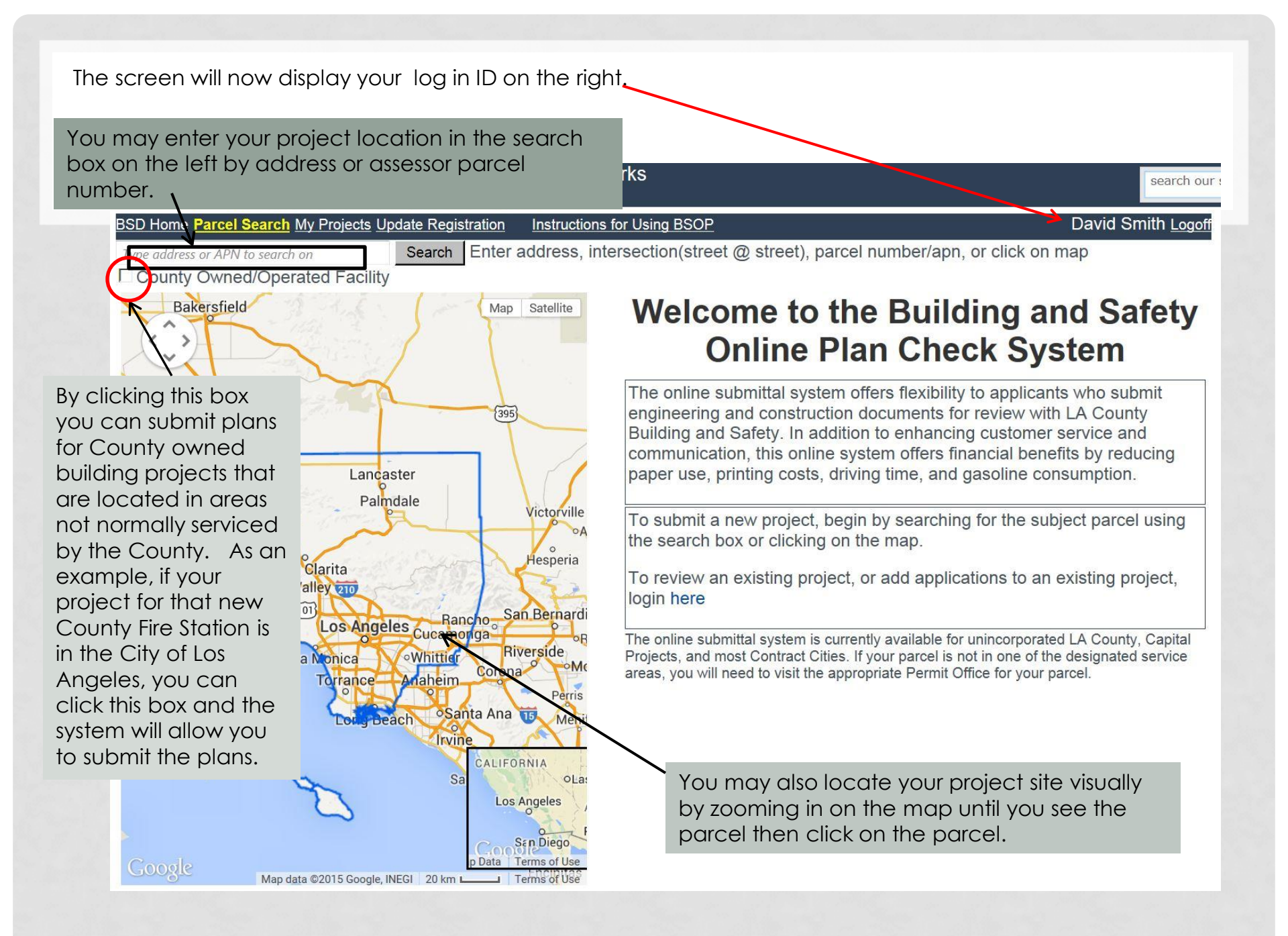

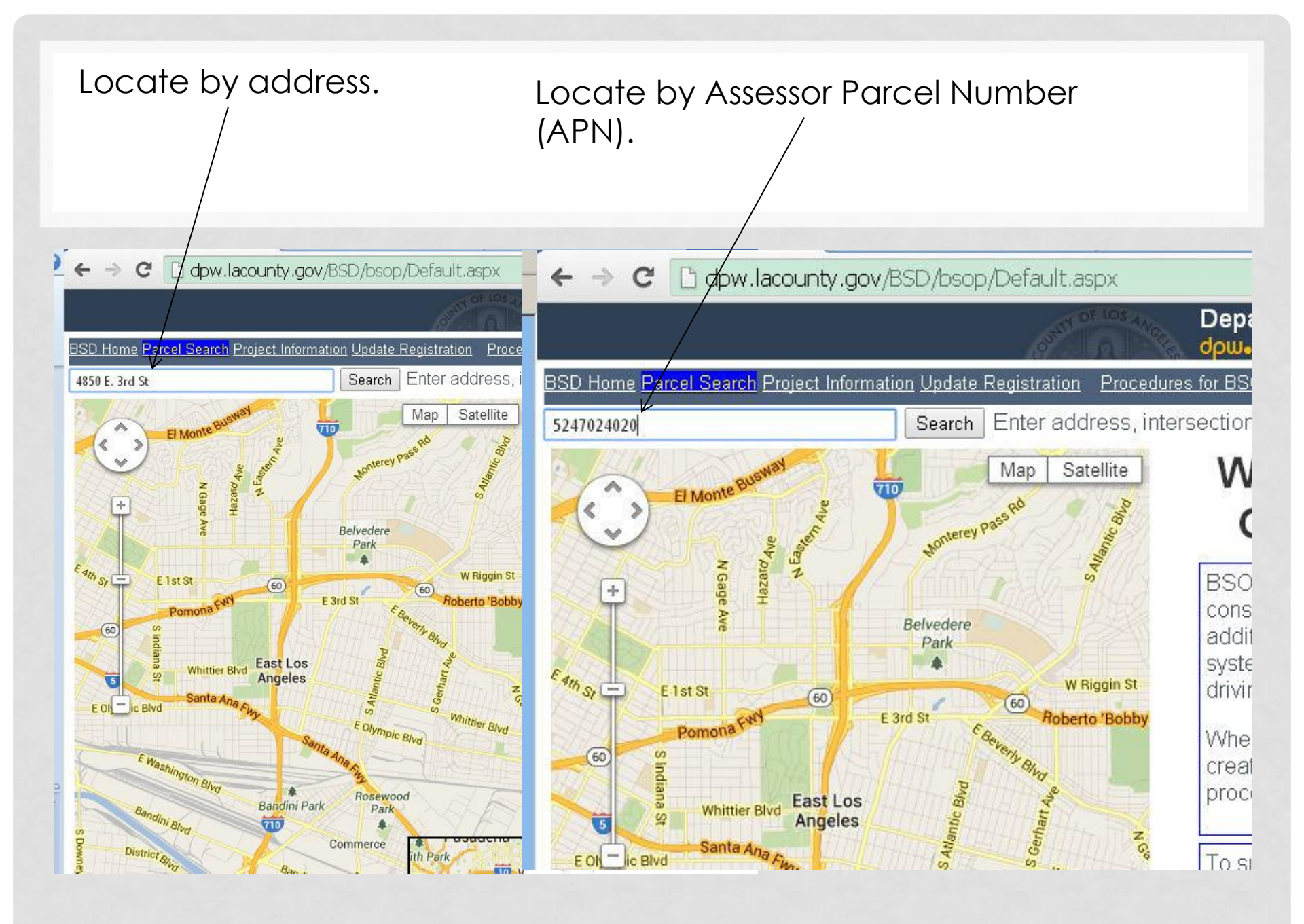

#### Locate by clicking on the parcel from the map. ← → C dow.lacounty /BSD/bsop/Default.aspx Department of Public Works douslacountu-gov Project Information Update Registration Procedures for BSOP David Smith Logoff Search Enter address, intersection(street @ street), parcel number/apn, or click on map N to search or Map Satellite **General Information Civic Information Engineering Information** AIN 5248001904 Site Address 4850 E 3rd St , East Los Angeles, CA 90022 EAST LOS ANGELES **BSD** Rehab View Assessor Map Road Maintenance District 142 **BSD** Office Information Thomas Guide Info 635G6 Submit Electronic Plan Check for this Parcel E 3rd S This view will appear regardless of the way you found the parcel. In this view you can see the Assessors'

lacounty.go

Gratian St

Map, get information on the area office that serves this parcel or see various types of data on the parcel. If this is the correct location, click "Submit Electronic Plan Check." This is the Project Information Screen associated with your account. The location you selected will be one of the addresses listed below. Click on the "Select" associated with the address you wish to work on.

|                      |                       |                                     |                                 |                          |               |                        | De         | enartment           |
|----------------------|-----------------------|-------------------------------------|---------------------------------|--------------------------|---------------|------------------------|------------|---------------------|
|                      |                       |                                     |                                 |                          |               | li de                  | dp         | wolacounty          |
|                      | BSD Home P            | Parcel Search My Projects IP        | Instruction Instructio          | ns tor Using DCOP        |               |                        | David S    | Smith <u>Logoff</u> |
|                      | Select                | APN                                 | Address                         | i                        |               | Created                | BSD Office | Link                |
|                      | Select                | 2424043022 3900 Lankersh            | im Blvd , Universal City, CA 90 | 068                      |               | 10/1/2014 7:44 AM      | Universal  |                     |
|                      | 7                     | 1                                   |                                 |                          |               |                        |            |                     |
|                      |                       |                                     |                                 |                          |               |                        |            |                     |
|                      |                       |                                     |                                 |                          |               |                        |            |                     |
|                      |                       |                                     |                                 |                          |               |                        |            |                     |
|                      |                       |                                     |                                 |                          |               |                        |            |                     |
| Other previously     | Select Perm           | it Type 💌 😒                         | ubmit New Application Pay F     | Fees on this Parcel      |               |                        |            |                     |
| entered projects     | Select                | Plan Check Project Nan              | ne Addr                         | ess                      | Constalled    | Status                 | Submitted  | Fees Due            |
|                      | Select                | Sc 1001 100001   test               | 3900 Lankershim Biva ,Univ      | ersai City 90008         | Cancelled     | 5                      | 1/15/2015  |                     |
| will diso be listed. |                       |                                     |                                 |                          |               |                        |            |                     |
| If you are looking   |                       |                                     |                                 |                          |               |                        |            |                     |
| for one of these     |                       |                                     |                                 |                          |               |                        |            |                     |
|                      |                       |                                     |                                 |                          |               |                        |            |                     |
| you can go           |                       |                                     |                                 |                          |               |                        |            |                     |
| directly to the      | Current F             | Plan Check:                         |                                 |                          |               |                        |            |                     |
|                      | BL15011<br>Building E | illes                               |                                 |                          |               |                        |            | 13                  |
| project              | Applican              | it Files                            |                                 | Reviewed                 | Files         |                        |            |                     |
| information page     | Attachmer             | File Name<br>nt I_Agreement (3).pdf | File Size D<br>5,172,563 01/15  | No project fil<br>0/2015 | es associated | I with selected permit |            | 2                   |
| by dicking on that   | Upload F              | Project Files Upload Agen           | cy Approval Files               |                          |               |                        |            |                     |
| by clicking on Indi  |                       |                                     |                                 |                          |               |                        |            |                     |
| address in the       |                       |                                     |                                 |                          |               |                        |            |                     |
| header line          |                       |                                     |                                 |                          |               |                        |            |                     |
|                      |                       |                                     |                                 |                          |               |                        |            |                     |
|                      |                       |                                     |                                 |                          |               |                        |            |                     |
|                      |                       |                                     |                                 | 200                      |               |                        |            |                     |
|                      |                       |                                     |                                 |                          |               |                        |            |                     |

# The selected address will highlight.

S

y s If you have multiple plan sets to submit (Building, Electrical, Mechanical, etc.) you must submit them individually. The Building plans in the building application, another submission for Electrical, and so-on.

|                                                                   |                                              |               |                                                  |                                       |                        |                        | dpw.locou   |
|-------------------------------------------------------------------|----------------------------------------------|---------------|--------------------------------------------------|---------------------------------------|------------------------|------------------------|-------------|
| BSD Home                                                          | Parcel Search                                | Ny Projects U | pdate Registration                               | Instructions for Using BSOP           |                        | Davi                   | d Smith Log |
| Project                                                           | Information                                  | лИ            |                                                  |                                       |                        |                        |             |
| Select                                                            | APN                                          |               |                                                  | Address                               | Created                | BSD Off                | fice Link   |
| Select                                                            | 2424043022                                   | 3900 Lankersh | him Blvd , Universal Ci                          | ity, CA 90068                         | 10/1/2014 7:44 AM      | M Universal            |             |
|                                                                   |                                              |               |                                                  |                                       |                        |                        |             |
|                                                                   |                                              |               |                                                  |                                       |                        |                        |             |
| Building A                                                        | pplication                                   | × Si          | ubmit New Application                            | Pay Fees on this Parcel               |                        |                        |             |
| Building A<br>Select                                              | Plication<br>Plan Check<br>BL1501150061      | Project Nam   | ubmit New Application<br>ne 3900 Lankershim 6    | Address Blvd , Universal City 90068   | Status                 | Submitted<br>1/15/2015 | I Fees D    |
| Building A<br>Select<br>Select                                    | Plication<br>Plan Check<br>BL1501150061      | Project Nam   | ubmit New Application<br>ne<br>3900 Lankershim B | Address<br>Blvd .Universal City 90068 | Cancelled              | Submitted<br>1/15/2015 | i Fees D    |
| Building A<br>Select<br>Select                                    | Plication<br>Plan Check<br>BL1501150061      | Project Nam   | ubmit New Application<br>ne<br>3900 Lankershim 8 | Address<br>Blvd ,Universal City 90068 | Cancelled              | Submitted<br>1/15/2015 | I Fees D    |
| Building A<br>Select<br>Select                                    | Plication<br>Plan Check<br>BL1501150061<br>C | Project Nam   | ubmit New Application<br>ne<br>3900 Lankershim 8 | Address<br>Blvd ,Universal City 90068 | Cancelled              | Submitted<br>1/15/2015 | fees D      |
| Building A<br>Select<br>Select                                    | Plan Check<br>BL1501150081                   | Project Nam   | ubmit New Application<br>ne 3900 Lankershim B    | Address<br>Blvd ,Universal City 90068 | Cancelled              | Submitted<br>1/15/2015 | i Fees D    |
| Building A<br>Select<br>Select                                    | Plication<br>Plan Check<br>BL1501150061<br>C | Project Nam   | ubmit New Application<br>ne 3900 Lankershim 8    | Address<br>Blvd ,Universal City 90068 | Cancelled<br>Cancelled | Submitted<br>1/15/2015 | I Fees D    |
| Building A<br>Select<br>Select<br>Of the<br>Of p<br>are<br>nittin | Plan Check<br>BL1501150061<br>Clan           | Project Nan   | ubmit New Application<br>ne<br>3900 Lankershim B | Address<br>Blvd ,Universal City 90068 | Cancelled<br>Cancelled | Submitted<br>1/15/2015 | i Fees D    |

Here is the "Building Permit Application." There are separate applications for Electrical , Mechanical , Plumbing, etc. Please complete as many of the fields as apply to your project. This will assist our Permit Technicians and Plan Checkers to process your application efficiently.

| Building Permit Ap                 | plication                          |                         |                            |                |
|------------------------------------|------------------------------------|-------------------------|----------------------------|----------------|
| Current Parcel: 242404302          | 2 Current Address: 3900 Lanker     | shim Blvd , Universa    | al City, CA 90068          |                |
| -Project Information - Re          | quired Fields begin with a red as  | terisk*                 |                            |                |
| *Project Name                      |                                    |                         | ]                          |                |
| *Work Description                  |                                    |                         |                            | 4              |
|                                    |                                    |                         |                            |                |
|                                    |                                    |                         |                            | <u>w</u>       |
| *Construction Costs: \$            |                                    |                         | Materials and Labor        |                |
| *Construction Type                 | Select Type 💌                      |                         |                            |                |
| *Occupancy Group                   | Select Group                       |                         |                            |                |
| *Very High Fire Zone               | C Yes C No                         |                         |                            |                |
| -You must enter informa            | ion for at least one type of const | ruction —               |                            |                |
| New Building/Addition              | to existing structure              |                         |                            |                |
| Building/Additi                    | on: Square Feet                    |                         |                            |                |
| Gara                               | je: Square Feet                    |                         |                            |                |
| Stori                              | es: Select Stories 👻               |                         |                            |                |
| Patio Cov                          | er: Square Feet                    |                         |                            |                |
| De                                 | ck: Square Feet                    |                         |                            |                |
| Signs                              | 48 64                              |                         |                            |                |
| Signs                              | Select Signs                       |                         |                            |                |
|                                    |                                    |                         |                            |                |
| Retaining Wall-                    | Linese Freek                       |                         |                            |                |
| Leng                               | th: Linear Feet                    |                         |                            |                |
| Max. Heig                          | ht: Feet                           |                         |                            |                |
| - Pool/Spa-                        |                                    |                         |                            |                |
| Po                                 | ol: Square Feet                    |                         |                            |                |
| s                                  | oa: Square Feet                    |                         |                            |                |
| - Remodel/Tenant Imp               | ovement                            |                         |                            |                |
| Affected Ar                        | ea: Square Feet                    |                         |                            |                |
| Stori                              | es: Select Stories 💌               |                         |                            |                |
|                                    |                                    |                         |                            |                |
| Eile Onle dire                     |                                    |                         |                            |                |
| Select the file(s) you wish        | to upload. Minimum 1 file requir   | ed to submit plan ch    | eck.                       |                |
| PDF's should be broken of<br>100MB | own per discipline (Architectural  | , Structural, Electrica | al, calculations, etc) and | be no more the |
| Only PDF files allowed to          | uploaded                           |                         |                            |                |
|                                    | elect                              |                         |                            |                |
| Owner Information - Req            | uired Fields begin with a red aste | erisk *                 |                            |                |
| Copy Applicant Info                |                                    | ĩ                       |                            |                |
| name.                              |                                    |                         |                            |                |
| Company Name:                      |                                    |                         |                            |                |
| *Phone:                            | Ex                                 | t]                      |                            |                |
| *eMail:                            |                                    |                         |                            |                |
|                                    |                                    | (a)                     |                            |                |
| Verify eMail:                      |                                    | (j.                     |                            |                |

Once you reach this point on the form click "SELECT" and locate the PDF file containing the plans you are submitting. If the PDF set is greater than 100MB in size, please break it up into multiple files. Once you have found the file click on the file name and look for the file name to appear with a green dot that indicates a successful upload. If there are

multiple files click

"SELECT" again to

upload the next file.

| in Onloching                                                                                                    |      |
|----------------------------------------------------------------------------------------------------|------|
| ile Selection<br>elect the file(s) you wish to upload. Minimum 1 file required to submit plan check                   |      |
| DF's should be broken down per discipline (Architectural, Structural, Electrical, calculations, etc) and be no more t | than |
| DOMB.                                                                                                    |      |
| Inly PDF files alloyed to uploaded                                                                                    |      |
| 3661                                                                                                    |      |
| When Information - Required Fields benin with a red asterick *                                                        |      |
| Conv Applicant Info                                                                                                   |      |
| *Name                                                                                                    |      |
|                                                                                                    |      |

|                                | Building and Safety Online Plancheck System                      |
|--------------------------------|------------------------------------------------------------------|
|                                | City:                                                            |
|                                | State: California                                                |
|                                | Zipcode:                                                         |
|                                | State License No.:                                               |
|                                | State License Class:                                             |
|                                | License Expiration Date:                                         |
|                                | Workers Comp. Carrier:                                           |
|                                | Policy No.:                                                      |
|                                | Policy Expiration Date:                                          |
| Now that you have uploaded     | Engineer Information - Required Fields begin with a red asterisk |
| all your files complete the    | Name:                                                            |
|                                | Company Name:                                                    |
| remaining form as appropriate  | Phone:                                                           |
| for your project and click     | eMail:                                                           |
| "Submit." <                    | Verify eMail:                                                    |
|                                | Address:                                                         |
|                                | City:                                                            |
|                                | State: California                                                |
|                                | Zipcode:                                                         |
|                                | State License No.:                                               |
|                                | State License Class:                                             |
|                                | License Expiration Date:                                         |
| The "Submit" button will be    | Button enabled after selecting at least one file                 |
|                                |                                                                  |
| greyed out unless at least one | af .                                                             |
| file is uploaded.              |                                                                  |
|                                |                                                                  |

| BSD Home Parcel Search Project Information Update                                                                                                    | te Registration                                                                                                    |                               |
|----------------------------------------------------------------------------------------------------|----------------------------------------------------------------------------------------------------|-------------------------------|
| Building Permit Application                                                                                                    |                                                                                                    | Diognies Yanopoporoplis Logof |
| Current Parcel: 5239009039 Current Addre<br>Temporary Number: TBL140129001<br>Thank you for the Building Permit Applicati<br>You will be contacted by someone via the e<br>Please click the Permit Selection link abov<br>Files submitted: 1 | ess: 3947 Percy St , Unincorporated, CA 90023<br>on Submittal.<br>email address you provided with a status of your submissi<br>re to submit another permit or plan check. | ion.                          |
| nis is the screen that appears confi<br>pplication was received and a ter<br>umber was assigned.                                                                                                    | rming the<br>nporary project                                                                                                    |                               |

lacounty.gov | Public Works FAQ | Privacy & Security Policy | Accessibility | Terms of Use | Fee

If you return to the My Projects – Project Information page and click on the project address you will see the temporary application name. Click on that and a list of the uploaded files will be listed.

| SD Home Parcel Search My Projects Update Registration Instructions for Using BSOP David Smith Log |            |                                                 |                   |                  |  |  |  |  |
|---------------------------------------------------------------------------------------------------|------------|-------------------------------------------------|-------------------|------------------|--|--|--|--|
| Select                                                                                            | APN        | Address                                         | Created           | BSD Office Link  |  |  |  |  |
| Select                                                                                            | 5240010005 | 734 S La Verne Ave , East Los Angeles, CA 90022 | 3/4/2015 4:46 PM  | East Los Angeles |  |  |  |  |
| Select                                                                                            | 5248017018 | 562 S Kern Ave , East Los Angeles, CA 90022     | 12/9/2014 4:46 PM | East Los Angeles |  |  |  |  |
| Select                                                                                            | 5249026006 | 5320 Dewar Ave , Unincorporated, CA 90022       | 9/17/2014 2:04 PM | East Los Angeles |  |  |  |  |

| Select Peri | mit Type | <u> </u> | Submit New Application | Pay Fees on this Parcel |      |
|-------------|----------|----------|------------------------|-------------------------|------|
|             | D1 01 1  |          |                        |                         | 1000 |

| 1 | Select | Plan Check   | Project Name | Address                                    | Status                  | Submitted | Fees Due |
|---|--------|--------------|--------------|--------------------------------------------|-------------------------|-----------|----------|
|   | Select | TBL150304001 | test data    | 734 S La Verne Ave ,East Los Angeles 90022 | Submitted for screening | 3/4/2015  |          |

| ed.           |                                  |                    |            |                                                  |  |
|---------------|----------------------------------|--------------------|------------|--------------------------------------------------|--|
|               |                                  |                    |            |                                                  |  |
|               |                                  |                    |            |                                                  |  |
|               |                                  |                    |            |                                                  |  |
|               | Current Plan Check               |                    |            |                                                  |  |
|               | TBL150304001                     |                    |            |                                                  |  |
| $\mathcal{A}$ | Suilding Files                   |                    |            |                                                  |  |
| ~             | Applicant Files                  |                    |            | Reviewed Files                                   |  |
| (             | File Name                        | File Size          | Date       | No project files associated with selected permit |  |
|               | PV Electrical Worksheet.pdf      | 26,654             | 03/04/2015 |                                                  |  |
|               | Upload Project Files Upload Ager | ncy Approval Files |            |                                                  |  |
|               |                                  |                    |            |                                                  |  |
|               |                                  |                    |            |                                                  |  |

Additional files may be uploaded here.

| lgnore X<br>& Junk + Delete<br>Delete                                                | Reply Reply Forward to More -<br>All<br>Respond                                                                                      | <sup>™</sup> email check in a (a) To Manager <sup>™</sup> Team E-mail <sup>™</sup> Done <sup>™</sup> Reply & Delete <sup>™</sup> Create New             Quick Steps |                                                                   | Mark<br>Unread Tags        | Translate & Select - Editing | Zoom<br>Zoom  |                                                                                                    |
|--------------------------------------------------------------------------------------|----------------------------------------------------------------------------------------------------|----------------------------------------------------------------------------------------------------|-------------------------------------------------------------------|----------------------------|------------------------------|---------------|----------------------------------------------------------------------------------------------------|
| From: Los A<br>To: David<br>Cc: Smith<br>Subject: Los A                              | ngeles County Building and Safety Division<br>  Smith; David Smith<br>, Dave<br>, ngeles County Building and Safety Divisi           | cdonotreply@dpw.lacounty.gov>                                                                                                    |                                                                   |                            |                              |               | Sent: Thu 6/19/2014 511 PM                                                                                                    |
| *** THIS IS AN AUT<br>Your plans for Pro<br>Check system to v<br>Click here to login | TO GENERATED EMAIL PLEASE DO NOT<br>ject bobs barricade barn submitted under<br>iew and pay the required plan check fees<br>to BSOP. | REPLY TO THIS EMAIL***<br>TBL140619005 at 727 S Gage Ave , East Los<br>. A preliminary agency referral sheet will als                                               | Angeles 90023 have been scree<br>5 be available where applicable. | ned and accepted. Your pla | an check application will be | submitted int | o the plan check queue upon payment of plan check fees online or at the East Los Angeles District Office. You can login to the Building and Safety Online Plan |

When the Plan Check Engineer has accepted your plans, you will get an automated email indicating that they have been accepted. At this point, the Permit Technician will enter the project into the permitting system, which generates a permanent number for tracking, and computes the plan check fees. The fees will be posted to the online site. From there you can select and pay fees online via credit card (fees less than or equal to \$2,000) or e-check (fees less than or equal to \$10,000). For projects with plan check fees in excess of \$10,000 you will need to come to the Building and Safety District Office that manages that location and pay the fees in person.

For fee due to Cities, you must pay those fees directly to the City or the District Office that services that city not online.

### Here you can see the new application number and the fees due

Online P... 🔁 Los Angeles County Building... 🗿 NAT Assessment System

Department of Public Works dpw-lacounty-gov

#### David Smith Logoff

BSD Home Parcel Search My Projects Update Registration Instructions for Using BSOP **Project Information** APN Address 228 N Gage Ave , East Los Angeles, CA 90063 Select 5233009023 Select 5239010014 727 S Gage Ave , East Los Angeles, CA 90023 620 S Kern Ave , East Los Angeles, CA 90022 Select 5240004006 Select 5240006008 750 S Fetterly Ave , Unincorporated, CA 90022 Select 5246026009 1131 S Ferris Ave , East Los Angeles, CA 90022 1017 Leonard PI, East Los Angeles, CA 90022 Select 6339004013 5553 E 6th St, East Los Angeles, CA 90022 Select 6341016022 12 Submit New Application Pay Fees on this Parcel Select Permit Type -Plan Check Number Submitted Date Fees Due **Project Name** Status BL1406260001 bobs barricade barn Screening accepted 6/19/2014 4:49:07 PM 384.80 Select Select TGR140619001 bobs barricade barn Submitted for screening 6/19/2014 4:50:39 PM Project Files Current Plan Check: Applicant Files **Reviewed Files** No project files associated with selected permit No files Upload New I

## To pay the fees, select the project and click on "Pay Fees on this Parcel.

| Pla                                                                                | Funeux and inspection T                                                                                                    | ing and safety Unline P 🧟 Los An                                                                                                    | Departr                                                                                                    | ment of Public Works                                         |
|------------------------------------------------------------------------------------|----------------------------------------------------------------------------------------------------|----------------------------------------------------------------------------------------------------|----------------------------------------------------------------------------------------------------|--------------------------------------------------------------|
|                                                                                    |                                                                                                    |                                                                                                    | dpw.lac                                                                                                    | ountyogov                                                    |
| BSD Home                                                                           | Parcel Search My Projects U                                                                                                    | pdate Registration Instructio                                                                                                    | ons for Using BSOP                                                                                                    | Da                                                           |
| Tioject                                                                            |                                                                                                    | Í                                                                                                    | Address                                                                                                    |                                                              |
| Select                                                                             | 5233009023                                                                                                    | 228 N Gage Ave East I                                                                                                    | os Angeles, CA 90063                                                                                                    | •                                                            |
| Select                                                                             | 5239010014                                                                                                    | 727 S Gage Ave Fast I                                                                                                    | os Angeles, CA 90023                                                                                                    |                                                              |
| Select                                                                             | 5240004006                                                                                                    | 620 S Kern Ave East L                                                                                                    | os Angeles, CA 90022                                                                                                    |                                                              |
| Select                                                                             | 5240006008                                                                                                    | 750 S Fetterly Ave . Unir                                                                                                    | corporated, CA 90022                                                                                                    |                                                              |
| Select                                                                             | 5246026009                                                                                                    | 1131 S Ferris Ave , East                                                                                                    | Los Angeles, CA 90022                                                                                                    |                                                              |
| Select                                                                             | 6339004013                                                                                                    | 1017 Leonard PI, East L                                                                                                    | os Angeles, CA 90022                                                                                                    |                                                              |
| Select                                                                             | 6341016022                                                                                                    | 5553 E 6th St, East Los                                                                                                    | Angeles, CA 90022                                                                                                    |                                                              |
| 12                                                                                 | 3                                                                                                    | 50°                                                                                                    |                                                                                                    |                                                              |
|                                                                                    | mit Tuno                                                                                                    | when it New Application                                                                                                    | Ease on this Darcel                                                                                                    |                                                              |
|                                                                                    |                                                                                                    | upmit new Application Pay                                                                                                    | rees on this Parcel                                                                                                    | Colorities d. Docto                                          |
| Select Per                                                                         | Dian Chaok Number                                                                                                    | Drainat Name                                                                                                    | L'EATURA -                                                                                                    |                                                              |
| Select Per                                                                         | Plan Check Number                                                                                                    | Project Nam                                                                                                    | Status                                                                                                    | 6/19/2014 4-49-07 P                                          |
| Select Per                                                                         | Plan Check Number<br>BL1406260001<br>TGR140619001                                                                                                    | Project Name<br>bobs barricade barri<br>bobs barricade barri                                                                                                    | Status<br>Screening accepted<br>Submitted for screening                                                                                        | 6/19/2014 4:49:07 F                                          |
| Select Per<br>Select<br>Select                                                     | Plan Check Number<br>BL1406260001<br>TGR140619001                                                                                                    | Project Nany<br>bobs barricade barri<br>bobs barricade barn                                                                                                    | Status<br>Screening accepted<br>Submitted for screening                                                                                        | 6/19/2014 4:49:07 F<br>6/19/2014 4:50:39 F                   |
| Project                                                                            | Plan Check Number<br>BL1406260001<br>TGR140619001                                                                                                    | Project Nany<br>bobs barricade barn<br>bobs barricade barn                                                                                                    | Status<br>Screening accepted<br>Submitted for screening                                                                                        | 6/19/2014 4:49:07 F<br>6/19/2014 4:50:39 F                   |
| -Project                                                                           | Plan Check Number<br>BL1406260001<br>TGR140619001                                                                                                    | Project Nany<br>bobs barricade barr<br>bobs barricade barn                                                                                                    | Status Screening accepted Submitted for screening Reviewed Files                                                                               | 6/19/2014 4:49:07 F<br>6/19/2014 4:50:39 F                   |
| Project I<br>Current F                                                             | Plan Check Number<br>BL1406260001<br>TGR140619001                                                                                                    | Project Nam<br>bobs barricade barr<br>bobs barricade barr                                                                                                    | Status Screening accepted Submitted for screening Reviewed Files No files                                                                      | Submitted Date<br>6/19/2014 4:49:07 F<br>6/19/2014 4:50:39 F |
| Project Per<br>Select<br>Project I<br>Current F<br>Applica                         | Plan Check Number<br>BL1406260001<br>TGR140619001                                                                                                    | Project Name<br>bobs barricade barri<br>bobs barricade barri<br>bobs barricade barri<br>bobs barricade barri<br>barri<br>bari<br>ba | Status           Screening accepted           Submitted for screening           aded           Id                                              | Submitted Date<br>6/19/2014 4:49:07 F<br>6/19/2014 4:50:39 F |
| Project<br>Select<br>Select<br>Current F<br>Applice<br>Asse                        | Plan Check Number<br>BL1406260001<br>TGR140619001<br>Files<br>Van Check: BL106260001<br>int Files<br>File Name<br>iAbbreviations.pdf                  | Project Name           bobs barricade barri           bobs barricade barri           bobs barricade barri           File Size         Uplo           750051         06/19/201                                                                                                    | Status           Screening accepted           Submitted for screening           aded           I4                                              | Submitted Date<br>6/19/2014 4:49:07 F<br>6/19/2014 4:50:39 F |
| Project  <br>Select<br>Select<br>Current F<br>Applica                              | Plan Check Number<br>BL1406260001<br>TGR140619001<br>Files<br>Plan Check:BL1406260001<br>int Files<br>File Name<br>rAbbreviations.pdf<br>I New Files  | Project Nany<br>bobs barricade barn<br>bobs barricade barn<br>bobs barricade barn<br>File Size Uplo<br>750051 06/19/201                                                                                                    | Status       Screening accepted       Submitted for screening         aded         I4         Reviewed Files                                   | 6/19/2014 4:49:07 F<br>6/19/2014 4:50:39 F                   |
| Project Per<br>Select<br>Project I<br>Current F<br>Applica                         | Plan Check Number<br>BL1406260001<br>TGR140619001<br>                                                                                                 | Project Name           bobs barricade barri           bobs barricade barri           bobs barricade barri           File Size         Uplo           750051         06/19/201                                                                                                    | Status       Screening accepted       Submitted for screening         Reviewed Files       aded       I4                                       | Submitted Date<br>6/19/2014 4:49:07 F<br>6/19/2014 4:50:39 F |
| -Project I<br>Gelect Per<br>Select<br>-Project I<br>Current F<br>Applica<br>Assess | Plan Check Number<br>BL1406260001<br>TGR140619001<br>Files<br>Plan Check:BL106260001<br>int Files<br>File Name<br>rAbbreviations.pdf<br>I New Files   | Project Name           bobs barricade barr           bobs barricade barr           bobs barricade barr           File Size         Uplo           750051         06/19/201                                                                                                    | Screening accepted       Submitted for screening       Submitted for screening         Aded         Id         Reviewed Files         No files | Submitted Date<br>6/19/2014 4:49.07 F<br>6/19/2014 4:50:39 F |
| Project<br>Select<br>Project<br>Current F<br>Applice<br>Assess                     | Plan Check Number<br>BL1406260001<br>TGR140619001<br>Files<br>Van Check:BL 406260001<br>int Files<br>File Name<br>fAbbreviations.pdf<br>I New Files   | Project Name           bobs barricade barr           bobs barricade barr           bobs barricade barr           File Size         Uplo           750051         06/19/201                                                                                                    | Status       Screening accepted       Submitted for screening         aded       I4         Reviewed Files       No files                      | Submitted Date<br>6/19/2014 4:49.07 F<br>6/19/2014 4:50:39 F |
| Project I<br>Select<br>Select<br>Current F<br>Applice<br>Asse                      | Plan Check Number<br>BL1406260001<br>TGR140619001<br>Files<br>Van Check: BL106260001<br>Int Files<br>File Name<br>rAbbreviations.pdf<br>I New Files   | Project Nany<br>bobs barricade barri<br>bobs barricade barri<br>bobs barri<br>bobs barri<br>bo                                                                                                    | Status       Screening accepted       Submitted for screening         aded         I4         Reviewed Files                                   | Submitted Date<br>6/19/2014 4:49:07 F<br>6/19/2014 4:50:39 F |
| Project Per<br>Select<br>Select                                                    | Plan Check Number<br>BL1406260001<br>TGR140619001<br>Files<br>Plan Check: BL106260001<br>int Files<br>File Name<br>rAbbreviations.pdf<br>I New Files  | Project Name<br>bobs barricade barri<br>bobs barricade barricade barri<br>bobs barricade barricade barri<br>bobs barricade barricade barri<br>bobs barricade barricade barri<br>bobs barricade barri<br>bobs barricade barri<br>bobs barricade barri<br>bobs barricade barricade barri<br>bobs barricade barri<br>bobs barri<br>bobs barri<br>bobs barricade barri<br>bobs bar                                                                                                    | Status       Screening accepted       Submitted for screening         aded         14         Reviewed Files                                   | Submitted Date<br>6/19/2014 4:49:07 F<br>6/19/2014 4:50:39 F |
| Project 1<br>Select<br>Select<br>Current F<br>Applica                              | Plan Check Number<br>BL1406260001<br>TGR140619001<br>Files<br>Plan Check:BL1406260001<br>int Files<br>File Name<br>irAbbreviations.pdf<br>I New Files | Project Name<br>bobs barricade barri<br>bobs barricade barricade barricade barri<br>bobs barricade barricade barricade barricade barricade barri<br>bobs barricade barricade barri<br>barricade barricade barricade barricade barricade barricade                                                                                                    | Status       Screening accepted       Submitted for screening         aded       14         Reviewed Files       No files                      | Submitted Date<br>6/19/2014 4:49.07 F<br>6/19/2014 4:50:39 F |
| -Project I<br>Select<br>Select<br>-Project I<br>Current F<br>Applica               | Plan Check Number<br>BL1406260001<br>TGR140619001                                                                                                    | Project Name       bobs barricade barri       bobs barricade barri       bobs barricade barri       File Size       Uplo       750051       06/19/201                                                                                                    | Screening accepted       Submitted for screening       aded       Id                                                                           | Submitted Date<br>6/19/2014 4:49.07 F<br>6/19/2014 4:50:39 F |
| Project I<br>Select<br>Select<br>Current F<br>Applica                              | Plan Check Number<br>BL1406260001<br>TGR140619001<br>Files<br>Ian Check:BL106260001<br>int Files<br>File Name<br>rAbbreviations.pdf<br>I New Files    | Project Name       bobs barricade barri       bobs barricade barri       bobs barricade barri       File Size       Uplo       750051       06/19/201                                                                                                    | Status       Screening accepted       Submitted for screening         aded       I4         Reviewed Files                                     | Submitted Date<br>6/19/2014 4:49.07 F<br>6/19/2014 4:50:39 F |

The system will now show you the fees that can be paid and allow you to select how to pay them, either by credit card (\$2,000 maximum) or by e-check (\$10,000 maximum). Amounts over \$10,000 must be paid by check, cash, or money order in person at the Building and Safety office responsible for the project location. You may not pay fees due to any of the contract cities we serve online.

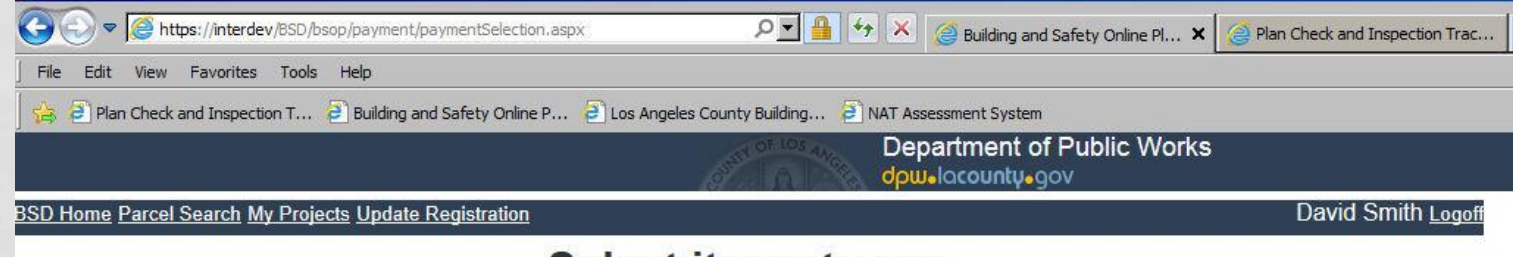

#### Select items to pay.

#### Select Permit Row to see itemized fees

| Select all fees to pay Clear fee | s to pay       | Please select permit application to view fee items. |
|----------------------------------|----------------|-----------------------------------------------------|
| Permit Number Status             | Total Pay item | L                                                   |
| Select BL1406260001              | 384.80         |                                                     |
| Payment Method                   |                |                                                     |
| C Credit Card                    |                |                                                     |
| C E-Check                        |                |                                                     |
|                                  |                |                                                     |
| ubmit Payment Total: \$ 0.00     |                |                                                     |
|                                  |                |                                                     |
|                                  |                |                                                     |
|                                  |                |                                                     |

Once you have chosen a payment method click on "Submit"

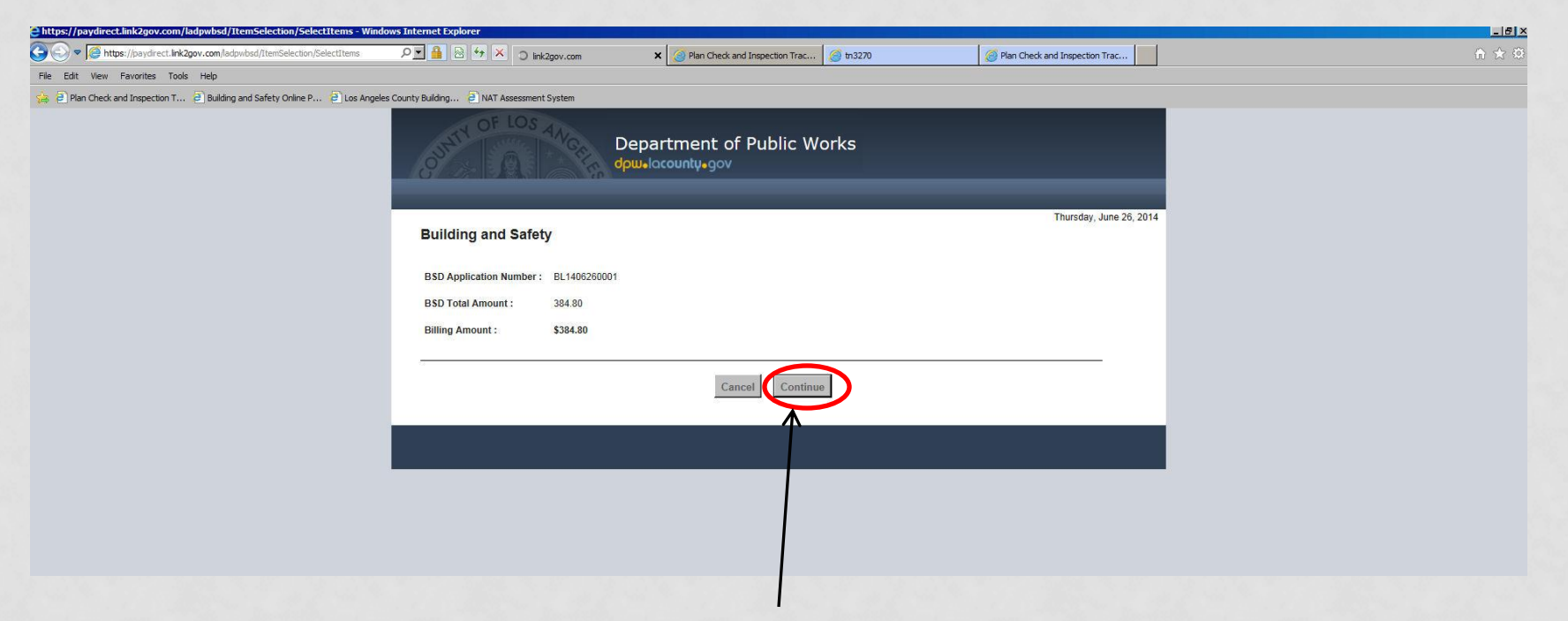

This screen is requesting you to "Confirm" that you do wish to pay this amount.

| y Building DAT Assessment System                         | On this s<br>credit c<br>informat<br>must mo | screen you<br>ard data c<br>tion. The b<br>atch exact | will enter your<br>and the billing<br>billing informatio<br>ly the informatio |  |  |
|----------------------------------------------------------|----------------------------------------------|-------------------------------------------------------|-------------------------------------------------------------------------------|--|--|
| Building and Safety                                      | on file for the credit card being us         |                                                       |                                                                               |  |  |
| Payment Entry                                            |                                              |                                                       |                                                                               |  |  |
| Payment Method: Credit or Debit Card<br>Card Information |                                              | Billing Information                                   | tion                                                                          |  |  |
| Card Number                                              |                                              | Name                                                  |                                                                               |  |  |
| Expiration Date Month                                    | Year ▼                                       | Address                                               |                                                                               |  |  |
| Card Identification Code                                 | 9                                            | City                                                  |                                                                               |  |  |
|                                                          |                                              | State                                                 | California                                                                    |  |  |
|                                                          |                                              | Zip                                                   |                                                                               |  |  |
|                                                          | 1                                            | Phone                                                 |                                                                               |  |  |
|                                                          |                                              | Email                                                 |                                                                               |  |  |
|                                                          |                                              | Re-Enter Email                                        |                                                                               |  |  |
| not soo this                                             |                                              |                                                       |                                                                               |  |  |

used.

You will not see this screen if the total is over \$2,000.00.

Los Ange

Go Back/Edit Cancel Continue

| es County Building 🕘 NAT Assessment System                          | This is the e-check payment scree                                                         |
|---------------------------------------------------------------------|-------------------------------------------------------------------------------------------|
| Department of Pu<br>dpw+lacounty+gov                                | between \$1 and \$10,000.                                                                 |
| Building and Safety Payment Entry                                   | For amounts between \$2,001 and<br>\$10,000 this is the only payment<br>screen displayed. |
| All fields on this page are required. Payment Method: E-Check       |                                                                                           |
| Bank Account Information                                            | Billing Information                                                                       |
| Routing Number                                                      | Name                                                                                      |
| Re-enter Routing Number                                             | Address                                                                                   |
| Account Number                                                      | City State                                                                                |
| Scheck                                                              | Zip                                                                                       |
| Note. Personal checking account only. See <u>Terms of Payment</u> . | Phone                                                                                     |
|                                                                     | Email Re-Enter Email                                                                      |
|                                                                     |                                                                                           |
| Go Back/Edit                                                        | Cancel Continue                                                                           |
|                                                                     |                                                                                           |
|                                                                     |                                                                                           |